## Verificación de los Requisitos del Sistema con System Requirements

- 1. Acceda a la página de EducoSoft, https://www.educosoft.com
- 2. En la página, debajo del espacio para entrar Email Address, oprima System Requirements.

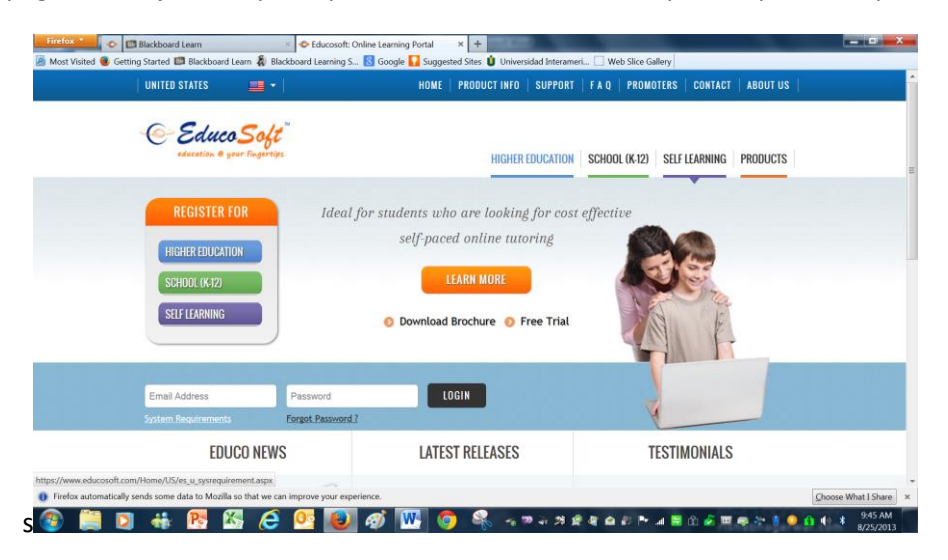

En la página de System Requirements están los requisitos para el sistema de la computadora. Por ejemplo, si utilizas una PC, se recomienda el uso de Chrome o Firefox. También especifica la resolución para el monitor. Además, el sistema requiere que tengas instalado el pdf reader más avanzado, así como que el Pop-up Blocker esté Disabled para www.educosoft.com.

| Operat                | ing Systems                                           | Browsers*                                                                                                    | Screen Resolution                                              |
|-----------------------|-------------------------------------------------------|----------------------------------------------------------------------------------------------------|----------------------------------------------------------------|
| РС                    | Windows 10<br>Windows 7<br>Recommended:<br>Windows 10 | Chrome 49 or newer<br>Firefox 45 or newer<br>Microsoft Edge<br>IE 11 or newer<br>Recommended:<br>Latest Chrome | Minimum recommended<br>screen resolution:<br><b>1024 X 768</b> |
| РС                    | Linux                                                 | Firefox 45 or newer                                                                                            | Minimum recommended screen resolution: <b>1024 X 768</b>       |
| Мас                   | Macintosh OS X                                        | Chrome 49 or newer<br>Firefox 45 or newer<br>Recommended :<br>Latest Chrome                                    | Minimum recommended screen resolution: <b>1024 X 768</b>       |
| Tablet/smart<br>Phone | Android                                               | Latest Puffin                                                                                                  | N/A                                                            |
| iPad/iphone           | iOS                                                   | Latest Puffin                                                                                                  | N/A                                                            |
| The machine also rec  | quires latest pdf reader inst                         | alled.                                                                                                    |                                                                |
| Browser popup block   | er should be configured to                            | allow popup from 'www.edu                                                                                      | icosoft.com'                                                   |

id be configured to allow popup from 'www.educosoft.

- 3. En esta página oprima el botón de Check Here. El sistema hace una evaluación de su computadora. Debe aparecer una marca de cotejo verde en todas. Si aparecen todas las marcas de cotejo, es que su computadora tiene lo mínimo. Si aparece alguna marca en rojo, es que no cumple con todos los requisitos. Cierra la ventana de cotejo y vuelve a la pantalla de System Requirments. En esta página encontrará recursos para poner al día su computadora.
- 4. Oprime **Home**, entra el **Email Adress y el Password**. Oprime **Login**. EducoSoft hará una evaluación del sistema. Identificará con una X si debes revisar alguno de los requisitos.

| Co- EducoSoft<br>education @ your fingertips                                                | to use EducaEaB. Diase click 'Continue' to proceed |                                                                                                    |  |  |  |
|---------------------------------------------------------------------------------------------|----------------------------------------------------|----------------------------------------------------------------------------------------------------|--|--|--|
| Tour system seems to meet an requirements to use coucoson. Prease click continue to proceed |                                                    |                                                                                                    |  |  |  |
| Requirement                                                                                 | rou nave                                           | Comment                                                                                                  |  |  |  |
| Operating System                                                                            | Windows 10                                         | Meets the requirement.                                                                                   |  |  |  |
| Browser                                                                                     | Chrome 92                                          | Meets the requirement.                                                                                   |  |  |  |
| Resolution                                                                                  | 1280x720                                           | Meets the requirement.                                                                                   |  |  |  |
| Pop-Up Blocker                                                                              | Disabled                                           | Meets the requirement.                                                                                   |  |  |  |
| Acrobat Reader                                                                              | Chrome PDF Viewer                                  | Meets the requirement.                                                                                   |  |  |  |
|                                                                                             |                                                    | Continue Check again                                                                                     |  |  |  |
| It is recommended to clear the<br>carefully.                                                | browser cache/history to address some comr         | non HTML content related issues (if any). Please click <b>One</b> to open the document and go through it |  |  |  |

5. Una de las situaciones que están afectando más es el Pop-up Blocker. Este tiene que estar habilitado para que pueda trabajar los tutoriales, asignaciones y exámenes. Para permitir los Pop-up lleve a cabo el siguiente proceso.

Si utiliza Chrome, en la barra de arriba oprima los tres puntos <sup>1</sup>. Seleccione Settings, Privacy and Security, Site Settings, Pop-us and redirects. Por último oprima **Add** para añadir la dirección de EducoSoft. https://www.educosoft.com. También, una vez en EducoSoft, seleccione el ícono de permitir pop-ups y "Always allow pop-ups from educosoft.com". Luego salga de EducoSoft y vuelve a entrar.

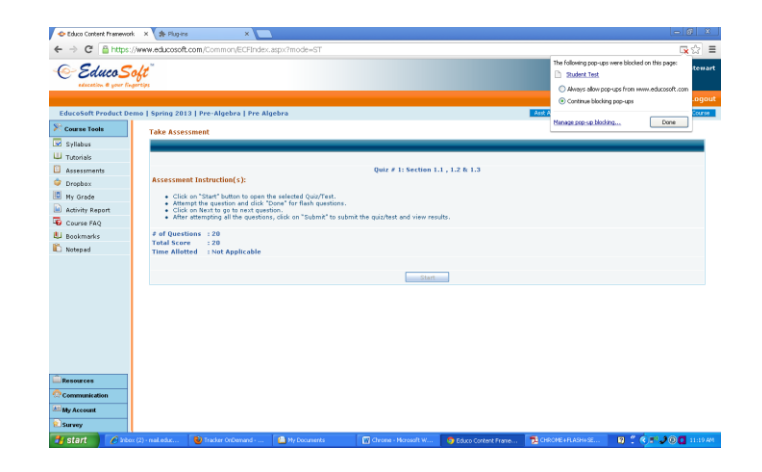

Otra forma de verificar los requisitos es **con** *Support:* Oprima Support en el menú de arriba.

| Support Request:                                        |                                                         |                           |
|---------------------------------------------------------|---------------------------------------------------------|---------------------------|
|                                                         |                                                         |                           |
| Please fill out as much of the<br>you are having.       | following information as possible, to help us as        | sist you with the problem |
| Phone                                                   |                                                         | * Required Fields         |
| *Tell us what<br>problem you are having.                |                                                         |                           |
| Please be as specific as possi<br>observed as a result. | L<br>ble. Describe what you were doing when the problem | occurred, and what you    |
| Attachments                                             | Choose File No file chosen                              | Upload                    |
| Date problem occurred                                   |                                                         |                           |
| Time problem occurred                                   | : : • • • • • • • • • • • • • • • • • •                 |                           |
| Type of internet access                                 | Pick One 🗸                                              |                           |
| Browser                                                 | Chrome 92                                               |                           |
| Operating System                                        | Windows 10                                              |                           |
| Popup Blocker                                           | Disabled                                                |                           |
| Resolution                                              | 1280x720                                                |                           |
| Flash Player                                            | Not Installed                                           |                           |
| Adobe Reader                                            | Chrome PDF Viewer                                       | Reset Submit              |

Tome nota de todas las especificaciones que presenta el análisis de la computadora. Compare con lo presentado en la página de System Requirements. Siga las instrucciones para corregirlo. También puede utilizar este recuadro para escribir al personal técnico de EducoSoft sobre cualquier situación que tenga con el sistema. Debe escribir su teléfono, breve descripción de la situación (en inglés). Puede añadir una foto. El personal técnico de EducoSoft lo llamará.

rt Orientation Videos User Guides FAQ Logo